## Connecting to the VTrans DBE Annual Update (DBEAU) Online Portal

## Use your web browser to connect:

1. Open a web browser and go to <a href="https://gs.vtrans.vermont.gov/Web/Account/Login.htm">https://gs.vtrans.vermont.gov/Web/Account/Login.htm</a>.

| Log in            |                 |  |  |  |  |
|-------------------|-----------------|--|--|--|--|
| <u>U</u> sername: | Forgot Username |  |  |  |  |
| Password:         | Forgot Password |  |  |  |  |
| [                 | Log in          |  |  |  |  |

- 2. Your username is businessname@dbeau and the password can be reset by clicking on the "Forgot Password" link.
- 3. Uploading your documents can be done one of two ways:
  - a. Locate your files on your computer and drag and drop them into the site; or
  - b. Click on the arrow up icon on your screen and a new window will open so you can choose the document you want to upload.

| c. | You do not need to hit the "Send Files" icon, you are DONE! |        |                 |            |  |
|----|-------------------------------------------------------------|--------|-----------------|------------|--|
|    |                                                             |        |                 |            |  |
|    | 🗭 New Folder                                                | Upload | ▲ Upload Folder | Scod Files |  |

\*\* FOR YOUR SECURITY AND PROTECTION PLEASE USE A BLACK PEN OR MARKER TO REMOVE ALL SOCIAL SECURITY NUMBERS AND ALL BANK ACCOUNT NUMBERS FROM ALL TAX RETURNS AND ANY OTHER DOCUMENTS BEFORE SUBMITTING \*\*

Questions? Please contact Sonya Boisvert, 802-279-1330 or email: <a href="mailto:sonya.boisvert@vermont.gov">sonya.boisvert@vermont.gov</a>

Thank you!